## Instructions for using <a href="http://tsd.dlink.com.tw">http://tsd.dlink.com.tw</a>

1) On your browser go to tsd.dlink.com.tw

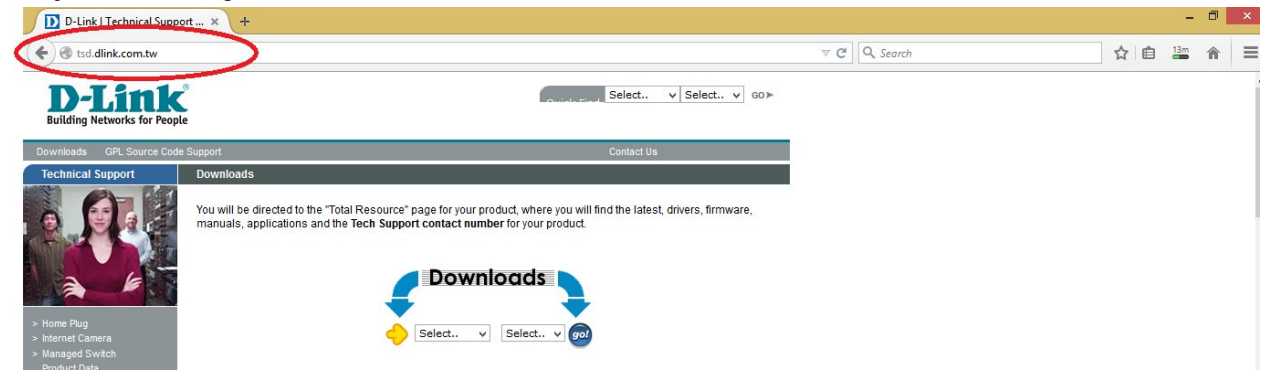

2) Select the Model of your device. For example if your device is DCS-7513 with current FW v1.00

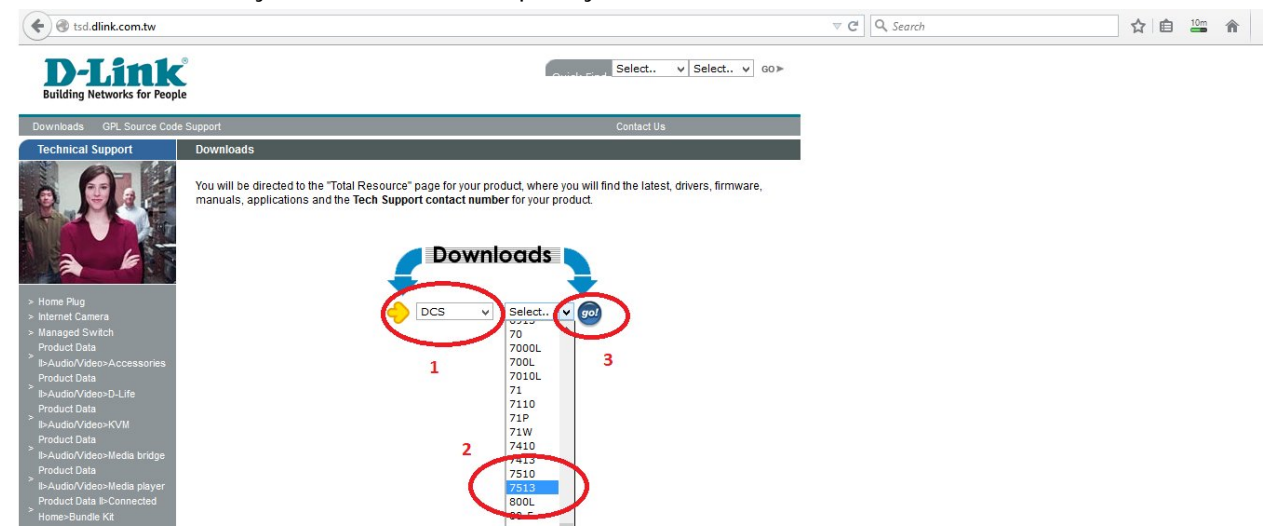

3) Click Go. You will reach the Downloads page, where you can find different downloadable material related to the selected product.

## 4) In our example the DCS-7513 has a new FW v1.01 available

| D-Link   Technical Suppor                              | rt × +             |                                                    |                |         |       |            |   | - 0 | × |
|--------------------------------------------------------|--------------------|----------------------------------------------------|----------------|---------|-------|------------|---|-----|---|
| tsd.dlink.com.tw/down                                  |                    | ⊤ Ci                                               | Q. Search      | ☆       | ê 1   | <b>5</b> 🏫 | ≡ |     |   |
| D-Link<br>Building Networks for People                 | 9                  | Select                                             | ∨ Select ∨ 60⊁ |         |       |            |   |     |   |
| Downloads GPL Source Code                              | Support Contact Us |                                                    |                |         |       |            |   |     |   |
| Technical Support                                      | Downloads          |                                                    |                |         |       |            |   |     |   |
|                                                        | DCS-7513           |                                                    |                |         |       |            |   |     |   |
|                                                        | Files              |                                                    |                |         |       |            |   |     |   |
|                                                        | Туре               | Description                                        | Size           | 1       |       |            |   |     |   |
|                                                        | Firmware           | Firmware: DCS-7513 A1 FW v1.00 (for WW)            | 13.96 MB       | 1       |       |            |   |     |   |
| <ul> <li>Home Plug</li> <li>Internet Camera</li> </ul> | Firmware           | Firmware: DCS-7513 A1 FW v1.01 (for WW)            | 13.04 MB       | New Fir | mware |            |   |     |   |
| > Managed Switch<br>Product Data                       | Firmware           | Software:Setup Wizard SE v1.05 (for WW)            | 3.25 MB        |         |       |            |   |     |   |
| II>Audio/Video>Accessories<br>Product Data             | Manual/ QIG        | Manual: DCS-7513 A1 FW v1.00 Manual v1.00 (for US) | 11.4 MB        | 1       |       |            |   |     |   |
| > IIsAudioA/ideosD Life                                |                    | N 0.00 7540 44 DM-4 04 N                           | 44.00 100      | 1       |       |            |   |     |   |

5) Click on new Firmware, then click on Firmware file to start download

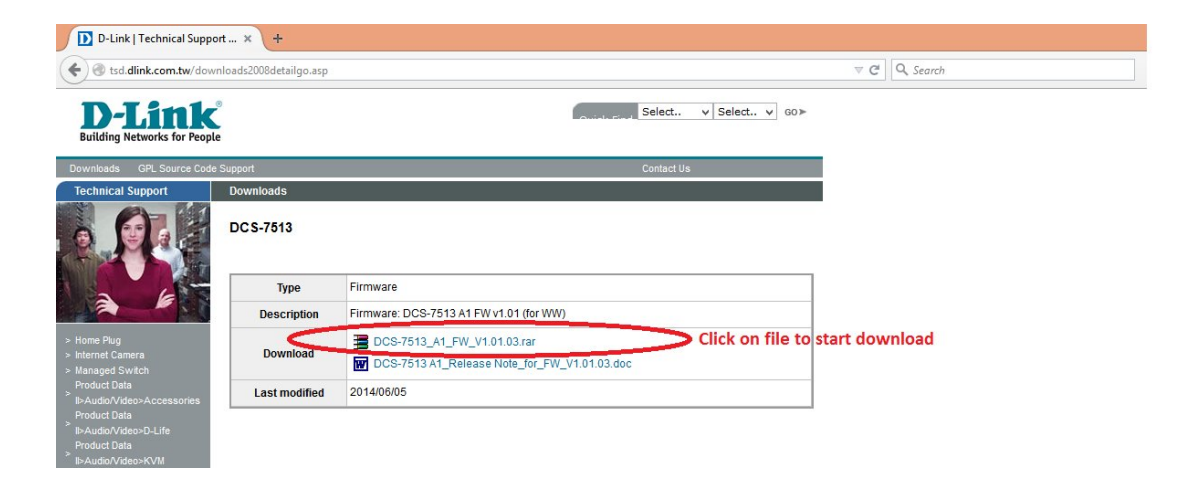